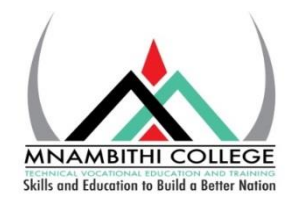

# COMPUTER SETTING GUIDELINES

## for

# **MICROSOFT OFFICE**

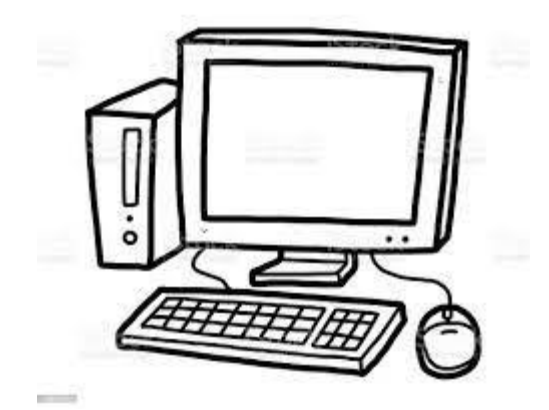

### SETTING UP COMPUTER ROOMS FOR EXAMINATIONS

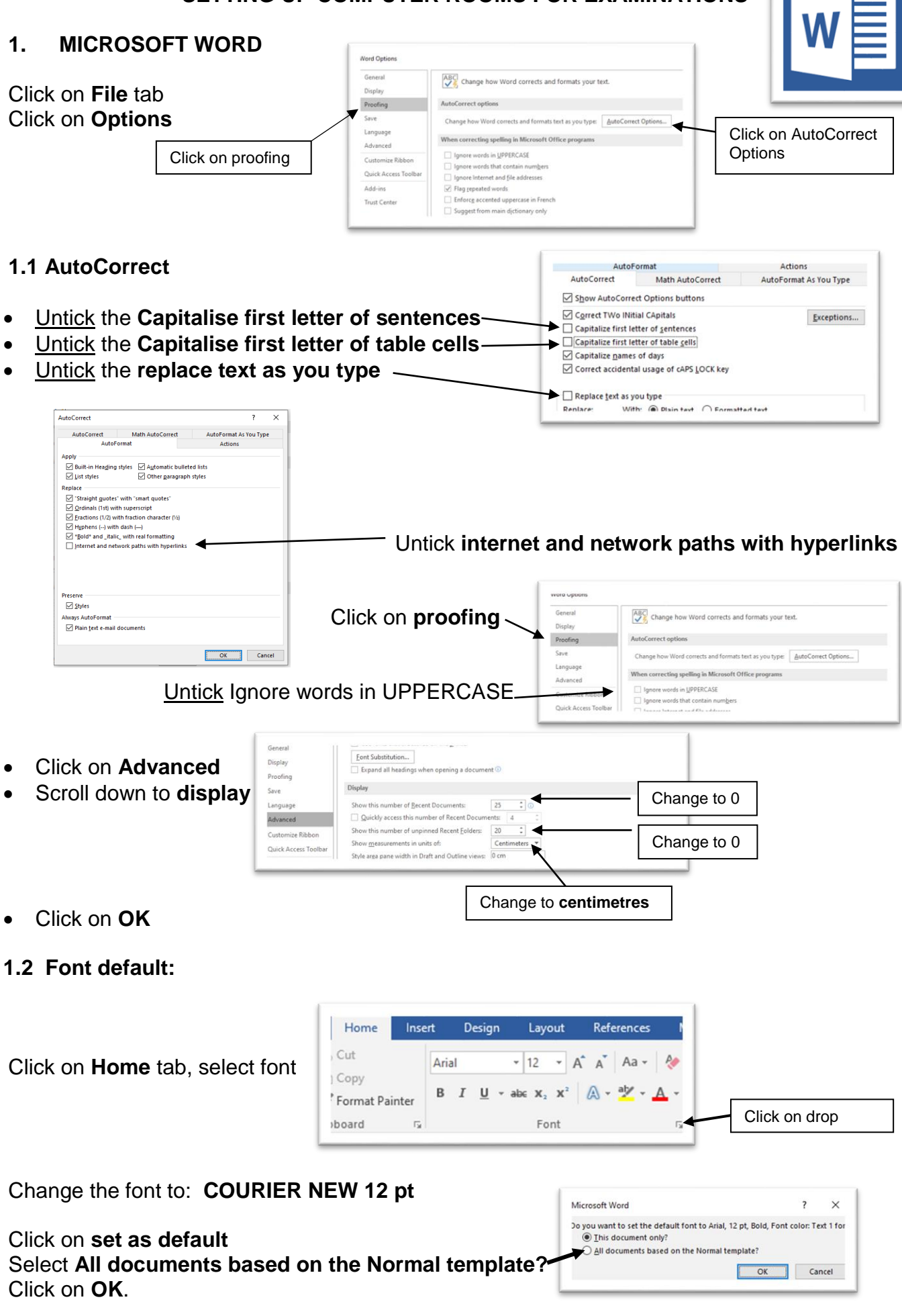

#### 1.3 Line spacing

On the home tab, click on the paragraph drop down

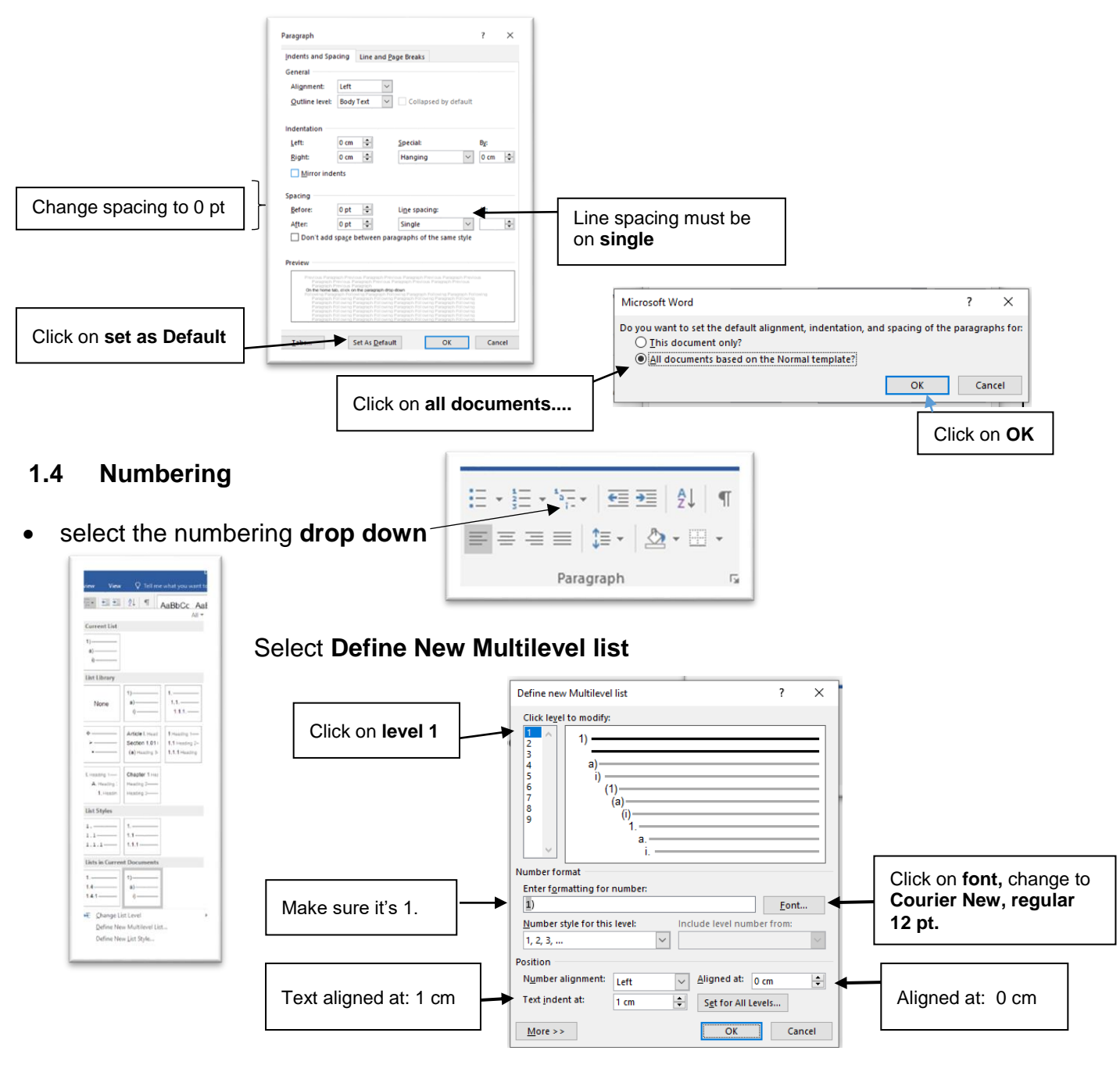

- Level 2: intent text at 1,2 cm
- Level 3: indent text at 1,5 cm

Click on **OK** 

#### 2. MICROSOFT EXCEL

Open excel, Click on file, options, general

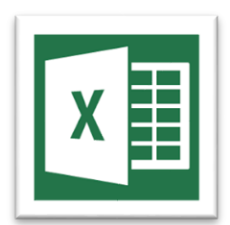

#### 2.1 Font:

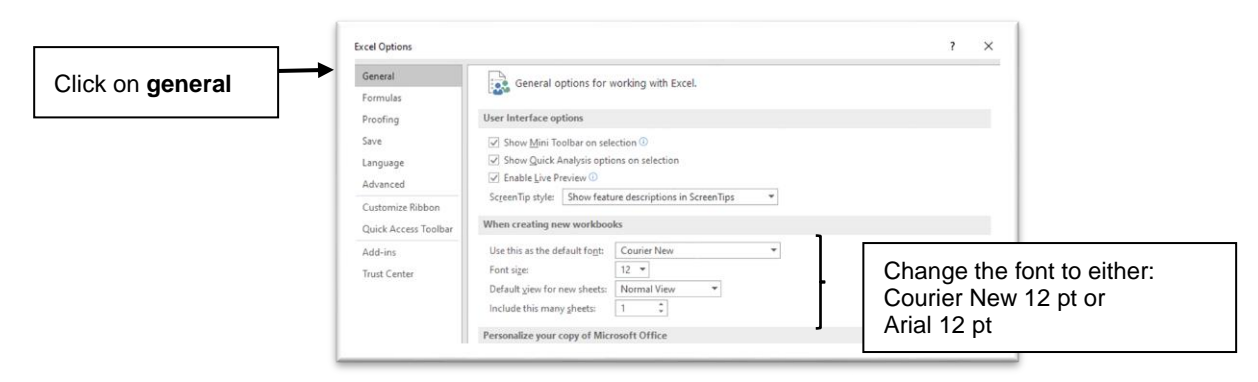

#### 2.2 Auto Correct

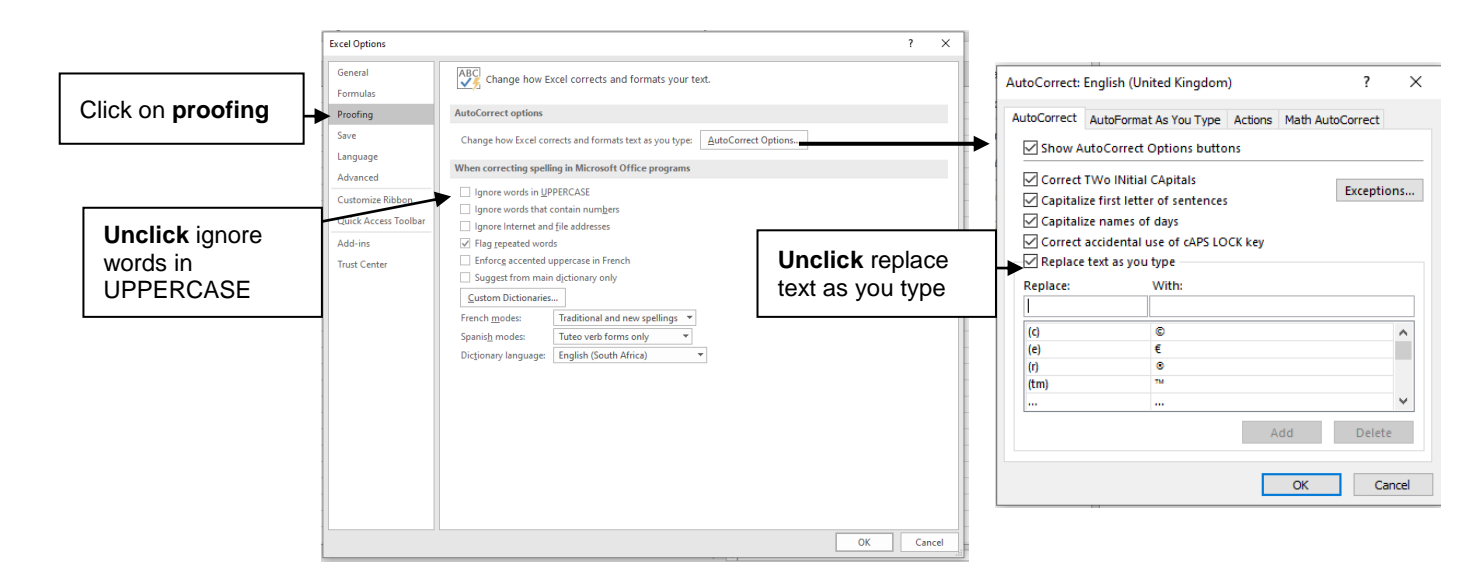

### 2.3 Advanced settings: Display

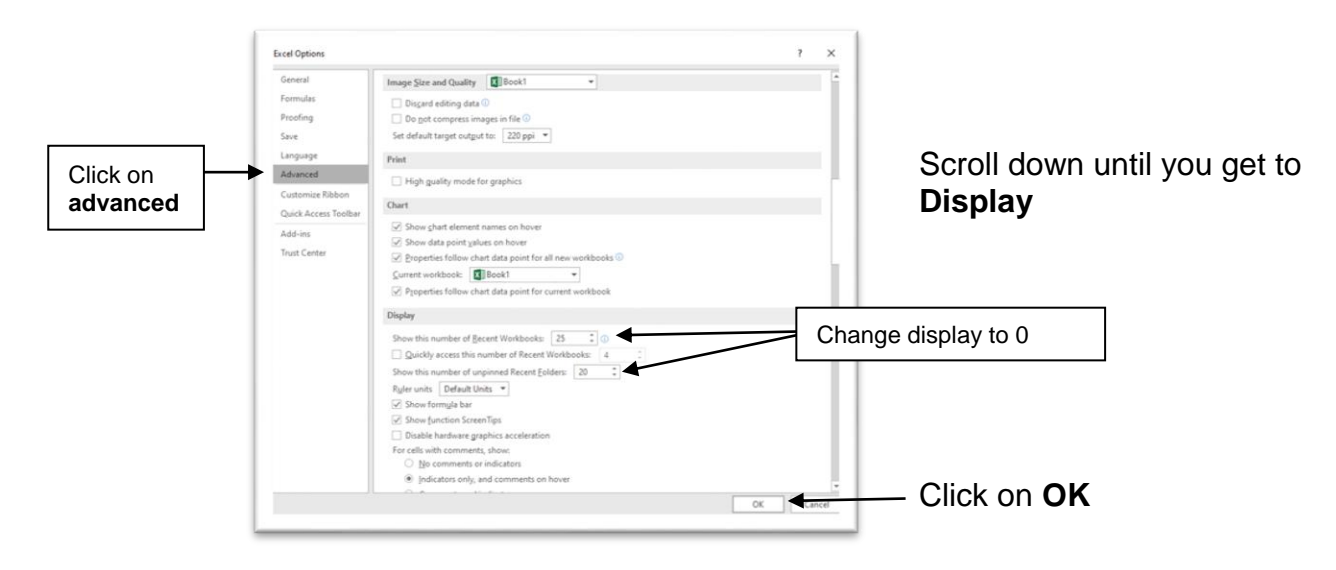

For the changes to effected you will need to close the programme and open it again.